### Moxa NPort 简易安装测试向导—TCP Client

制作时间: 2007年11月6日

适用产品(NPort 5000/6000 系列)

适用模式(TCP Client)

适用操作系统:具有网络功能的 OS (注:此例为 Windows 下测试)

# 第一部分:安装

- 1、将 NPort 连接到局域网,并打开电源;
- 2、从光盘上安装 NPort 5000 Series 管理工具——NPort Search Utility;
- 3、打开 NPort Search Utility;
- 4、点 "search"或从指定 IP "search ip"来搜索 NPort;
   注意: 在配置 NPort 时,请将 NPort IP 与主机 IP 设置在同一网段中;
   NPort 默认 IP: 192.168.127.254;
- 5、选择相对应的 NPort 双击;
- 6、进入配置界面,在"Basic"下对产品名称、日期等进行基本设置;

### 注意:在设置完各项后请单击"submit"提交设置。

- 7、在"Network"下对 IP 地址及其他的网络设置进行设置,(设定的 IP 地址在测试部分要使用);
- 8、在"Serial"下可对各个端口进行基本设置,如波特率、数据位、校验位、停止位;
- 9、在"Operating Mode"下,选择各端口设置工作模式,本向导选择 TCP Client;
- 10、设定 Connection Control 为 Startup/None;
- 11、设定 Destination Host, 目标主机的 IP 地址,也就是你要连接 Nport 的 PC 的 IP 地址;
- 12、设定 Dest. Port,目标端口,也就是目标主机侦听的端口,请设定并记录;

#### NPort 默认 IP: 4001~4016;

- 13、设定 Local Port,本地接收端口,Nport 用于接收来至目标主机的端口;
- 14、若有多台主机,请分别对多台主机进行设置,Nport 最多支持四台主机同时连接;

# 第二部分:测试

- 1、使用环测线连接 PC 的 COM1 口和需要测试的 Nport 的串端口,环测线做法如附图所示
- 2、运行测试工具: "网络数据传送工具";

此软件在 http://www.onlinedown.net/soft/43217.htm 可以下载到;

3、在"网络数据传送工具"窗口的 port 位置填入要监听的 TCP 端口号,并点"监听"; 注意:本机的 IP 必须跟 Nport 设定的目标主机 IP 一致; Nport 的目标端口与程序监听的 TCP

端口也必须一致;

4、打开 Windows 超级终端,并打开 PC 的 COM1 口;

注意:请将 PC 端的串口设定与 Nport 要测试的串口端的设定完全一致;

5、在 Windows 超级终端窗口敲击键盘,可以在"网络数据传送工具"窗口中看到相应用的内容。 如果看到相应用的内容,那么,测试成功。

### 附环测线连接示意图:

| RS-232(两个串口之间做                                                      | RS-422(两个串口之间做                                                                                                    | 2线 RS-485 (两个串口                                         | 4线 RS-485(两个串口之                                                                                                    |
|---------------------------------------------------------------------|----------------------------------------------------------------------------------------------------|---------------------------------------------------------|----------------------------------------------------------------------------------------------------|
| 回环)                                                                 | 回环)                                                                                                    | 之间做回环)                                                  | 间做回环)                                                                                                    |
| TxD TxD   RxD RxD   RTS RTS   CTS CTS   DSR DSR   DTR GND   DCD DCD | TxD+(B)       RxD+(B)         TxD-(A)       RxD-(A)         RxD+(B)       TxD+(B)         RxD-(A)       TxD+(B)         GND       GND | Data+(B) — Data+(B)<br>Data-(A) — Data-(A)<br>GND — GND | TxD+(B)       RxD+(B)         TxD-(A)       RxD-(A)         RxD+(B)       TxD+(B)         RxD-(A)       TxD+(B)         RxD-(A)       GND |

修改记录:

| 版本  | 修订概要 | 修订的原因            | 时期       | 修定者      |
|-----|------|------------------|----------|----------|
| 1.0 | 新建   |                  | 10-15-07 |          |
| 1.1 | 修定   | Web console 修改配置 | 11-06-07 | Fish.lai |
|     |      |                  |          |          |
|     |      |                  |          |          |
|     |      |                  |          |          |
|     |      |                  |          |          |
|     |      |                  |          |          |
|     |      |                  |          |          |
|     |      |                  |          |          |
|     |      |                  |          |          |
|     |      |                  |          |          |
|     |      |                  |          |          |
|     |      |                  |          |          |
|     |      |                  |          |          |
|     |      |                  |          |          |
|     |      |                  |          |          |
|     |      |                  |          |          |
|     |      |                  |          |          |
|     |      |                  |          |          |
|     |      |                  |          |          |
|     |      |                  |          |          |